คำแนะนำการเข้าใช้ระบบบริหารจัดการสวัสดิการที่พักอาศัยของบุคลากร เพื่อยื่นคำขอรับการจัดสรรที่พักอาศัยในอาคารที่พักอาศัยหลังที่ 1-4 ผ่านทาง http://flat.ubu.ac.th/

**ขั้นตอนที่ 1** เข้าเว็บไซต์ http://flat.ubu.ac.th/ จะปรากฏหน้าเว็บแอปพลิเคชัน หลังจากนั้น เลือกเมนู <u>"ฟอร์มคำร้อง"</u> และเมนูย่อย <u>"ฟอร์มคำร้องขอเข้ารับการจัดสรรที่พักอาศัย"</u>

| 🔒 ะ กรุณายินยันตัวตน - ระบบพิสูงน์ตัวต 🗙 🔺 Document                                                    | × +                                                                                                    |
|----------------------------------------------------------------------------------------------------|----------------------------------------------------------------------------------------------------|
| ← → C ▲ Not secure   flat.ubu.ac.th                                                                    |                                                                                                    |
| สวัสดิการที่พักอาศัยบุคลากร<br>มหาวิทยาลัยอุบลราชธานี                                                  | หบ้าหลัก ฟอร์มคำร้อง 🗸                                                                                     |
| 😭 หน้าหลัก                                                                                             |                                                                                                    |
| ข่าวสาร                                                                                                |                                                                                                    |
| แจ้งข่าวปั้มน้ำ                                                                                        | ในแฟลตกันเกรา 1 มีอาการชำรุด กำลังดำเนินการแก้ไข                                                           |
| Lorem, ipsum dolor sit amet consectetur adipisici<br>quidem, vitae reprehenderit? Dolores, fugit saepe | ig elit. Expedita amet obcaecati perferendis eligendi quod, in natus deleniti, distinctio porro omnis iste |

| หน้าหลัก | ฟอร์มคำร้อง ~                            | เข้าสู่ระบบ |
|----------|------------------------------------------|-------------|
|          | ฟอร์มคำร้องขอเข้ารับการจัดสรรที่พักอาศัย |             |
|          | แก้ไขคำร้องขอเข้าพักรับจัดสรรที่พัก      |             |
|          | ตรวจสอบผลการประมาณคะแนน(ตามรอบ)          |             |
|          |                                          |             |
|          | <u>ถึงเสียงการเหตุ</u> ไข                |             |

กองการเจ้าหน้าที่ สำนักงานอธิการบดี ฝ่ายเลขานุการคณะกรรมการสวัสดิการที่พักอาศัยมหาวิทยาลัยอุบลราชธานี ปรับปรุง: มิถุนายน 2564 **ขั้นตอนที่ 2** เมื่อเข้าสู่ฟอร์มคำร้องขอเข้ารับการจัดสรรที่พักอาศัย จะปรากฏคำชี้แจงนโยบายคุ้มครอง ข้อมูลส่วนบุคคล และรายละเอียดเกี่ยวกับการจัดเก็บ รวบรวม ใช้ข้อมูลส่วนบุคคลของผู้ยื่นคำขอรับ การจัดสรรที่พักอาศัย

| C A Not secure   flat.ubu.ac.th/request              | form.php                                                                                                    |
|------------------------------------------------------|----------------------------------------------------------------------------------------------------|
| สวัสดิการที่พักอาศัยบุคลาย<br>มหาวิทยาลัยอุบลราชธานี | 15 หน้าหลัก ฟอร์มคำร้อง ∽                                                                                                    |
| 😭 หน้าหลัก   ฟอร์มคำร้อง / ฟอร์มคำร้อง               | iอเข้าพัก                                                                                                    |
|                                                      | หนังสือให้ความยินยอมเก็บรวบรวม ใช้ เปิดเผยข้อมูลส่วนบุคคล<br>สำหรับกระบวนการยื่นคำขอรับการจัดสรรที่พักอาศัยของบุคลากร<br>ในมหาวิทยาลัยอุบลราชธานี                                                                                                    |
|                                                      | คณะกรรมการสวัสดิการที่ทักอาศัยมหาวิทยาลัยอุบลราชธานี ให้ความสำคัญและมุ่งมั่นในการ<br>คุ้มครองข้อมูลส่วนบุคคล ของเจ้าของข้อมูล ที่ได้ติดต่อกับคณะกรรมการ หรือกองทุนสวัสดิการที่ทัก<br>อาศัยของบุคลากรมหาวิทยาลัยอุบลราชธานี ดังนั้น คณะกรรมการได้กำหนดมาตรการที่ เหมาะสม<br>สำหรับการรักษาความมั่นคงปลอดมัยของข้อมูลส่วนบุคคลโดยเฉพาะการเก็บรวบรวม ประมวลผล ใช้<br>และ/หรือเปิดเผย ข้อมูลส่วนบุคคลของบุคลากรผู้ขอรับการจัดสรรที่พักอาศัยและบุทราม<br>รามถึงแนวทางในการปฏิบัติตาม พระราชบัญญัติคุ้มครองข้อมูลส่วนบุคคล ค.พ.ศ. 2562 และกฎหมายที่<br>เกี่ยวข้องกับข้อมูลส่วนบุคคล ทั้งนี้ เพื่อให้บุคลากรผู้ขอรับการจัดสรรที่พักอาศัย และ<br>บุคลากรผู้พักอาศัย ดังต่อไปนี้<br>1. ข้อมูลส่วนบุคคลที่เก็บรวบรวม<br>คณะกรรมการสวัสดิการทั้งกอาศัยมหาวิทยาลัยอุบลราชธานี ได้จัดเก็บรวบรวม<br>และประมวลผลข้อมูลส่วนบุคคล จากบุคลากรผู้ขอรับการจัดสรรที่พักอาศัย และบุคลากรผู้พักอาศัย<br>เมื่อระมาบานสะเข้าใจถึงการค้มครองข้อมูลส่วนบุคคลของบุคลากรผู้ขอรับการจัดสรรที่พักอาศัย และ<br>บุคลากรผู้พักอาศัย ดังต่อไปนี้<br>1. ข้อมูลส่วนบุคคลที่ก็บรวบรวม<br>คณะกรรมการสวัสดิการที่พักอาศัยมหาวิทยาลัยอุบลราชธานี ได้จัดเก็บราบรวม<br>และประมวลผลข้อมูลส่วนบุคคล จากบุคลากรผู้ขอรับการจัดสรรที่หักอาศัย และบุคลกรผู้พักอาศัยกับกิน<br>จำเป็นตามวัตถุประสงค์ในการเก็บรวบรวม ประมวลผล ใช้ และ/หรือเปิดเผยข้อมูลส่วนบุคคล ทั้งนี้ ได้ |

**ขั้นตอนที่ 3** หลังจากนั้น ระบบจะเข้าสู่การกรอกแบบฟอร์มคำร้องขอเข้ารับการจัดสรร ซึ่งต้องกรอกข้อมูล ในครบถ้วนที่สุด และแนบเอกสาร อาทิเช่น รูปถ่าย สำเนาบัตรประจำตัวประชาชน สำเนาทะเบียนบ้าน สำเนาทะเบียนสมรส (ถ้ามี) และเอกสารอื่น ๆ ให้ครบถ้วนที่สุด

| C A Not secure   flat.ubu.ac.th/                       | equest_form.php                                                        |                                                    |                                                   |                                                                       |            |
|--------------------------------------------------------|------------------------------------------------------------------------|----------------------------------------------------|---------------------------------------------------|-----------------------------------------------------------------------|------------|
| <b>สวัสดิการที่พักอาศัยเ</b><br>มหาวิทยาลัยอุบลราชธานี | ุคลากร                                                                 |                                                    | หน้าหลัก                                          | ฟอร์มคำร้อง ~                                                         |            |
| 倄 หน้าหลัก   ฟอร์มคำร้อง / ฟ <mark>อร์ม</mark>         | คำร้องขอเข้าพัก                                                        |                                                    |                                                   |                                                                       |            |
|                                                        | แบบฟอ                                                                  | ร์มขอรับการจัดสรรที่พักอ<br>() ห้องโสด แฟลต 1-4 () | าศัยมหาวิทยาลัยอุบลราข<br>) ห้องครอบครัว แฟลต 2-4 | เซานี                                                                 |            |
|                                                        | <ul><li>ชาวด่า</li><li>* เลขบัง</li></ul>                              | งชาติ<br>ครประชาชน / PassportNo                    | n                                                 | ร <mark>ณีที่ประสบภัยธรรมชาติ (ให้คลิกเลีย</mark><br>Uระสบภัยธรรมชาติ | าก)        |
| NO IM.<br>AVAILA                                       | AGE<br>BLE *คำน้ำหน่<br>นาย                                            | รักซื่อ *ชื่อ<br>หรัณยู                            |                                                   | * นามสกุล<br>โสสิงห์                                                  |            |
| - * จำนวนบุตร<br>0                                     | * ອິເມສ໌<br>saranyu.s@ubu.ac.tl                                        | h                                                  | * เบอร์โทรศัพท์<br>0992294539                     |                                                                       |            |
| * ดำแหน่ง                                              |                                                                        | * สังกัด/คณะ                                       |                                                   | ภาควิชา                                                               |            |
| นิติกร                                                 | *                                                                      | สำนักงานอธิการบดี                                  | ~                                                 | กองการเจ้าหน้าที่                                                     | ~          |
| * ประเภทบุคส<br>* สิทธิ์ในการเ<br>* สถานภาพ_           | าากร () ข้าราชการ () พนักงานม<br>บิกค่าเช่าบ้าน หรือเช่าชื่อบ้าน () มี | หาวิทยาลัย 🔿 ลูกจ้างประ<br>🗿 ไม่มี                 | จำ 🔘 กรณีคณะ/สำนัก/ง                              | หม่วยงาน ยื่นขอเพื่อ <b>(*ระบุเหตุผล/ค</b>                            | วามจำเป็น) |

**ขั้นตอนที่ 4** ภายหลังจากกรอกรายละเอียดและแนบไฟล์เอกสารครบถ้วนแล้ว ให้ตรวจสอบความถูกต้อง อีกครั้ง ก่อนเลือกเมนู <u>"ถัดไป"</u> ในกรณีนี้ หากกรอกข้อความหรือแนบเอกสารไม่ครบ ระบบจะฟ้องเตือน จุดที่กรอกข้อความไม่ครบ

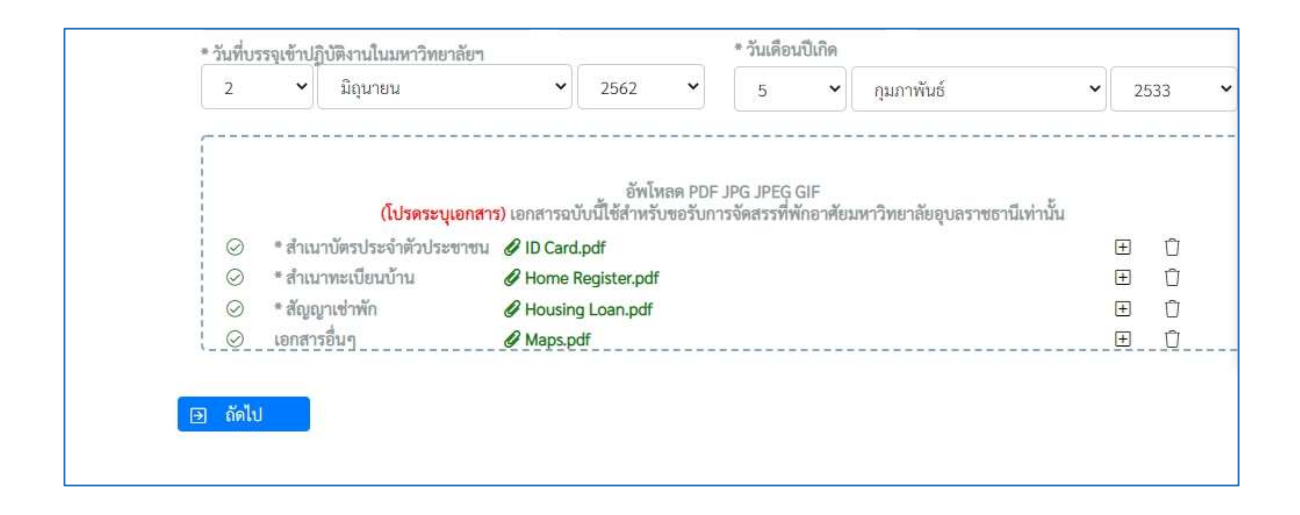

**ขั้นตอนที่ 5** หลังจากขั้นตอนที่ 4 ระบบจะนำเข้ามาสู่หน้าแบบฟอร์มคำร้อง เพื่อให้ตรวจสอบความถูกต้อง ของเอกสารอีกครั้ง

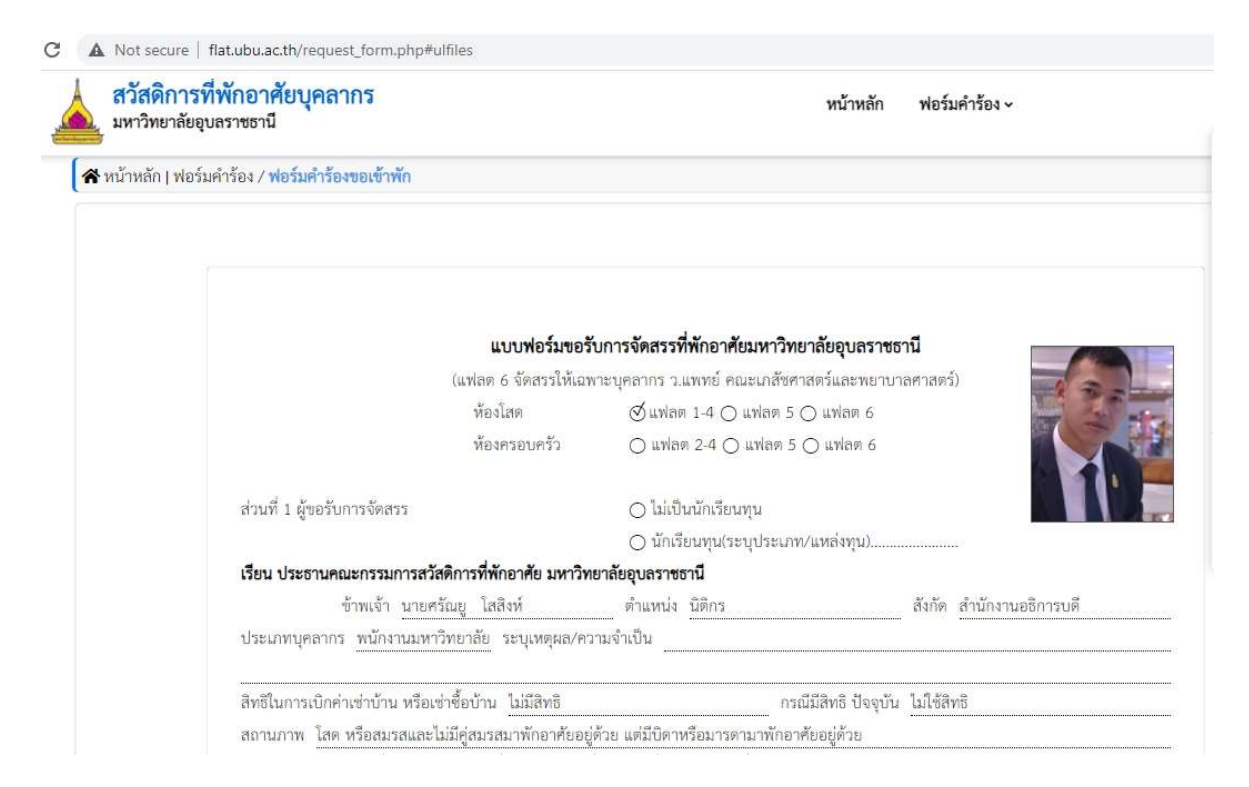

และภายหลังตรวจสอบความถูกต้องเรียบร้อยดีแล้ว ให้เลือกเมนู <u>"ยืนยันข้อมูล"</u> เพื่อส่งข้อมูลเข้า ระบบต่อไป ทั้งนี้หากเห็นว่า กรอกข้อความผิดพลาดหรือไม่ครบถ้วน ให้เลือกเมนู <u>"แก้ไขข้อมูล"</u> เพื่อทำ การแก้ไขข้อมูล

| สวนท 2 การบรองของผูบงกบบญชา                                                                                                    |                                                                                                    |
|----------------------------------------------------------------------------------------------------|----------------------------------------------------------------------------------------------------|
| 🔿 ข้อมูลข้างต้นเป็นความจริง                                                                                                    |                                                                                                    |
| 🔿 ขอรับการจัดสรรในนามของคณะ/สำนัก                                                                                                    |                                                                                                    |
| ⊖ อื่น                                                                                                    |                                                                                                    |
|                                                                                                    | (ลงชื่อ) ผู้บังคับบัญชา/ผู้บริหาร                                                                                     |
|                                                                                                    | ()                                                                                                    |
|                                                                                                    |                                                                                                    |
|                                                                                                    | วันที่เดือนพ.ศพ.ศ                                                                                                    |
| ร่วนที่ 3 ความเห็นของผู้จัดการแฟลต และประธานคณะกรรมการสวัสดิการ                                                                                                    | วันที่เดือนพ.ศพ.ศพ.ศพ.ศพ.ศ                                                                                            |
| ส่วนที่ 3 ความเห็นของผู้จัดการแฟลต และประธานคณะกรรมการสวัสดิการ<br>◯ เห็นควรจัดห้องหมายเลขแฟลต                                                                                                   | วันที่เดือนพ.ศพ.ศ<br>ที่พักอาศัย/หรือตัวแทน<br>() เห็นขอบตามเสนอ                                                      |
| <mark>ส่วนที่ 3 ความเห็นของผู้จัดการแฟลต และประธานคณะกรรมการสวัสดิการ</mark><br>○ เห็นควรจัดห้องหมายเลขแฟลต<br>○ เห็นควรนำเข้าที่ประชุมคณะกรรมการ                                                | วันที่เดือนพ.ศพ.ศพ.ศ<br>ที่พักอาศัย/หรือตัวแทน<br>() เห็นขอบตามเสนอ<br>() อนุมัติ                                     |
| <b>ร่วนที่ 3 ความเห็นของผู้จัดการแฟลต และประธานคณะกรรมการสวัสดิการ</b><br>() เห็นควรจัดห้องหมายเลขแฟลต<br>() เห็นควรนำเข้าที่ประชุมคณะกรรมการ<br>() เห็นควรส่งเรื่องคืน เนื่องจาก                | วันที่เดือนพ.ศพ.ศพ.ศ.<br>ท <b>ี่พักอาศัย/หรือด้วแทน</b><br>() เห็นขอบตามเสนอ<br>() อนุมัติ                            |
| ส่วนที่ 3 ความเห็นของผู้จัดการแฟลต และประธานคณะกรรมการสวัสดิการ<br>() เห็นควรจัดห้องหมายเลขแฟลต<br>() เห็นควรนำเข้าที่ประชุมคณะกรรมการ<br>(เห็นควรส่งเรื่องคืน เนื่องจาก<br>(ลงชื่อ)             | วันที่เดือนพ.ศพ.ศพ.ศ.<br>พี่พักอาศัย/หรือตัวแทน<br>(เห็นซอบตามเสนอ<br>(องซื่อ)ประธานกรรมการสวัสดิการ                  |
| ส่วนที่ 3 ความเห็นของผู้จัดการแฟลต และประธานคณะกรรมการสวัสดิการ<br><ul> <li>เห็นควรจัดห้องหมายเลขแฟลต</li> <li>เห็นควรนำเข้าที่ประชุมคณะกรรมการ</li> <li>เห็นควรส่งเรื่องคืน เนื่องจาก</li></ul> | วันที่เดือนพ.ศพ.ศ<br>พี่พักอาศัย/หรือด้วแทน<br>( เห็นซอบตามเสนอ<br>( อนุมัติ<br>(ลงซื่อ) ประธานกรรมการสวัสดิการ<br>() |

**ขั้นตอนที่ 6** หลังจากดำเนินการในขั้นตอนที่ 5 แล้ว ให้ผู้ยื่นคำขอ เลือกเมนู <u>"พิมพ์"</u> เพื่อพิมพ์เอกสาร แบบคำร้องขอรับการจัดสรร จำนวน 1 ฉบับ เก็บไว้เป็นหลักฐาน และหลังจากนั้น เลือกเมนู <u>"ปิด"</u> เพื่อออกจากระบบ ถือว่าการสมัครเพื่อขอรับการจัดสรรที่พักอาศัยสมบูรณ์

| 🔿 เห็นควรจัดห้องหม    | ายเลขแฟลต             | 🔿 เห็นชอบตามเสนอ              |
|-----------------------|-----------------------|-------------------------------|
| 🔿 เห็นควรนำเข้าที่ป   | ระชุมคณะกรรมการ       | 🔿 อนุมัติ                     |
| 🔾 เห็นควรส่งเรื่องคืา | เ เนื่องจาก           |                               |
|                       | (ลงชื่อ)ผู้จัดการแฟลด | (ลงชื่อ)ประธานกรรมการสวัสดิกา |
|                       | ()                    | ()                            |
|                       | วันที่เดือนพ.ศพ       | วันที่เดือนพ.ศ                |

ขั้นตอนที่ 7 หลังจากที่กรอกแบบฟอร์มคำร้องสมบูรณ์เรียบร้อยแล้ว หากผู้ขอรับการจัดสรร ประสงค์จะ แก้ไขรายละเอียดในคำร้อง ให้เลือกเมนู "ฟอร์มคำร้อง" และเลือกเมนูย่อย "แก้ไขคำร้องขอเข้าพักรับ จัดสรรที่พัก"

|          |                                                                  | 0          | - |   |
|----------|------------------------------------------------------------------|------------|---|---|
|          |                                                                  |            |   | * |
| หน้าหลัก | <b>ฟอร์มคำร้อง ~</b><br>ฟอร์มคำร้องขอเข้ารับการจัดสรรที่พักอาศัย | เข้าสู่ระบ | บ | l |
|          | แก้ไขคำร้องขอเข้าพักรับจัดสรรที่พัก                              |            |   |   |
|          | ตรวจสอบผลการประมาณคะแนน(ตามรอบ)                                  |            |   |   |

หลังจากนั้นระบบจะให้กรอกเลขประจำตัวประชาชน จำนวน 13 หลัก วัน เดือน ปี เกิด เพื่อยืนยัน ข้อมูลส่วนบุคคล และเลือกเมนู <u>"แก้ไขคำร้อง"</u>

| XXX     | XXXXX | XXXXXXX |   |      |   |
|---------|-------|---------|---|------|---|
| วันเกิด | *     | 2       |   | -    |   |
| 5       | ~     | มกราคม  | ~ | 2516 | ~ |

หลังจากนั้น จะปรากฏข้อมูลของบุคคลที่ขอรับการจัดสรร โดยหากประสงค์จะแก้ไขข้อมูล ให้เลือก เครื่องหมาย 📝 ในเมนูจัดการ เพื่อแก้ไขข้อมูลการสมัครเข้ารับการจัดสรรที่พักอาศัย ซึ่งผู้ยื่นคำขอ สามารถดำเนินการได้ก่อนระบบจะปิดรับสมัครเท่านั้น

| แก้ไขคำร้อง |                                                 |                  |               |                |        |  |  |  |
|-------------|-------------------------------------------------|------------------|---------------|----------------|--------|--|--|--|
| ยการคำ<br># | าร้องของจัดสรรที่พักอาศัย ทั้งหมด<br>ประเภทห้อง | วันที่กรอกฟอร์ม  | ครวจสอบ       | วันที่รับฟอร์ม | จัดการ |  |  |  |
| 1           | ห้องโสด แฟลต 1-4                                | 14 มีถุนายน 2564 | ยังไม่ตรวจสอบ |                | ß      |  |  |  |